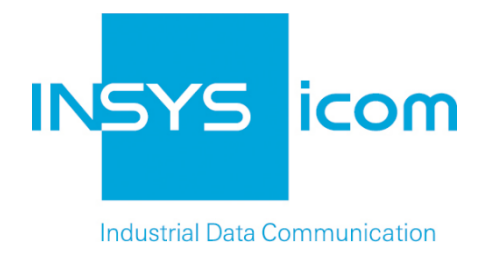

# INSYS Smart Device Monitoring App

Switching an output via SMS

**Configuration Guide** 

Copyright © 2024 INSYS icom GmbH

Any duplication of this üublication is prohibited. All rights on this publication and the devices are with INSYS icom GmbH Regensburg.

Trademarks

The use of a trademark not shown below is not an indication that it is freely available for use.

MNP is a registered trademark of Microcom Inc.

IBM PC, AT, XT are registered trademarks of International Business Machine Corporation.

Windows<sup>™</sup> is a registered trademark of Microsoft Corporation.

Linux is a registered trademark of Linus Torvalds.

INSYS <sup>®</sup> is a registered trademark of INSYS icom GmbH.

Debian is a registered trademark of Software in the Public Interest, Inc.

The principles of this publication may be transferred to similar combinations. INSYS icom GmbH does not assume liability or provide support in this case. Moreover, it cannot be excluded that other effects or results than described here are produced, if other, similar components are combined and used.

INSYS icom GmbH is not liable for possible damages.

Publisher INSYS icom GmbH Hermann-Köhl-Str. 22 D-93049 Regensburg Germany

| Phone  | +49 941 58692 0          |
|--------|--------------------------|
| Fax    | +49 941 58692 45         |
| E-mail | info@insys-icom.com      |
| UNL    | nup.//www.insys-icom.com |

| Print    | 24. Jan. 2024 |
|----------|---------------|
| Item No. | -             |
| Version  | 1.2           |
| Language | EN            |

# 1 Introduction

#### General

The present publication refers to a combination of selected hardware and software components of INSYS icom GmbH as well as other manufacturers. All components have been combined with the target to realize certain results and effects for certain applications in the field of professional data transfer.

The exact descriptions of all used components, to which this publication refers, are described in the tables *Hardware, Accessories* and *Software* at the end of this publication.

The symbols and formattings used in this publication are explained in the correspondent section of the device manual.

Some configurations or preparations, which are precondition in this publication, are described in other publications. Therefore, always refer to the related device manuals. INSYS Smart Devices with web interface provide you with helpful information about the configuration possibilities, if you click on "display help text" in the header.

#### **Target of this Publication**

An exemplary configuration for a typical fault monitor application is presented here. If your application has similar requirements, you may modify the configuration on the basis of this Configuration Guide.

An output of an IMON is to be switched by an SMS from an operator. This allows to enable or disable a heating unit in a vehicle remotely by the driver for example. The heating unit will be enabled by closing an output and disabled by opening the output again for this. The driver can close or open the output by sending a specific SMS to the IMON.

The following describes how to configure the Monitoring App of an INSYS IMON fault monitor such that it fulfils above described task. It is prerequisite here that the fault monitor is ready for operation, i.e. a SIM card is inserted and it is configured accordingly.

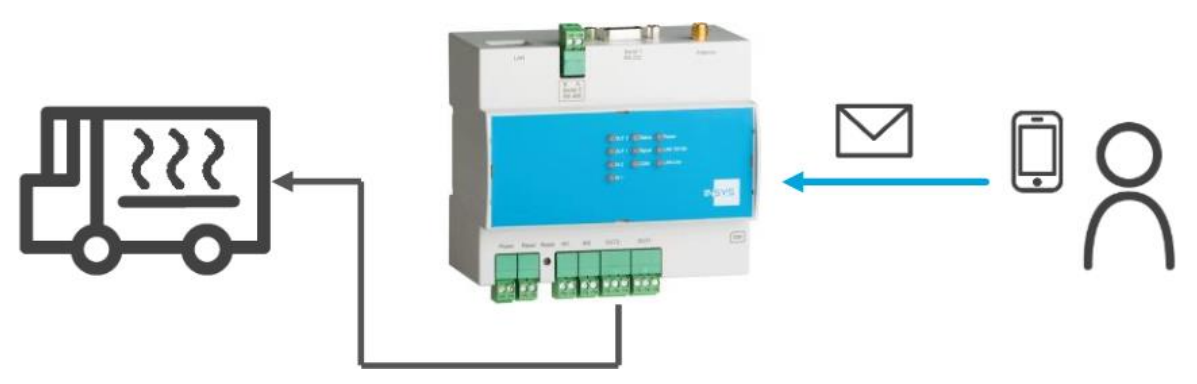

Figure 1: Switching an output via SMS - overview

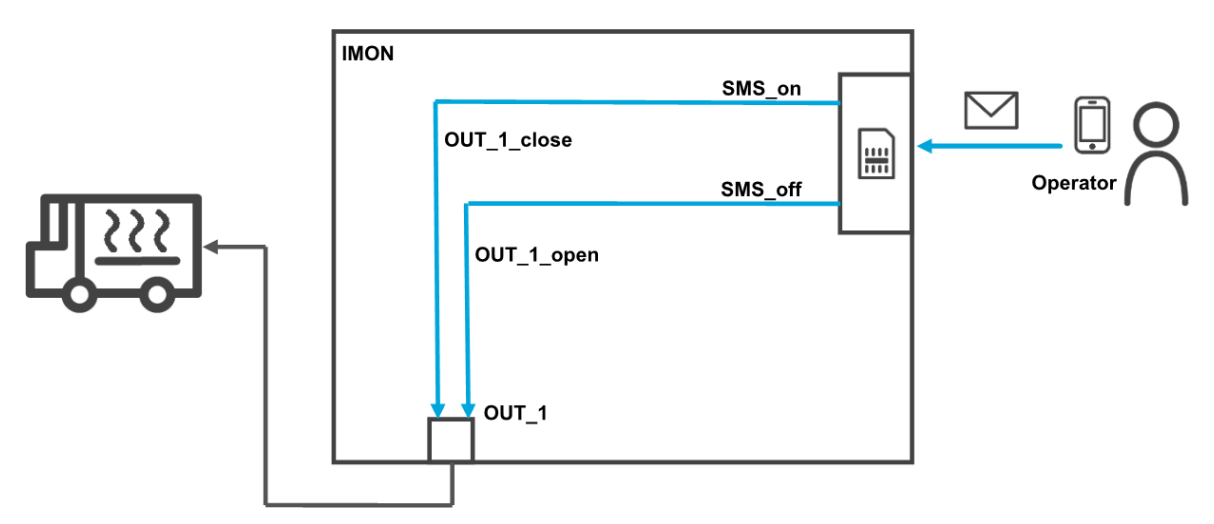

Figure 2: Switching an output via SMS - simplified diagram

# 2 Summary

### Fault monitor configuration for switching an output via SMS

How to configure an INSYS fault monitor for switching an output via SMS. You will find detailed step by step instructions in the following section.

- Add device "IMON" with the type I/O
- Add element "OUT\_1" as output 1 of the IMON
- Add recipient "Operator" with mobile phone number
- Add monitoring "SMS\_on" (receipt of an activation SMS)
- Add monitoring "SMS\_off" (receipt of a deactivation SMS)
- Add action "OUT\_1\_close" as closing of output 1
- Add action "OUT\_1\_open" as opening of output 1
- Add assignment "SMS\_on" to "OUT\_1\_close"
- Add assignment "SMS\_off" to "OUT\_1\_open"

# 3 Configuration

#### Provisions

It is recommended to commission the router as suggested in the Quick Installation Guide. Different settings of the router may result in necessary adjustments of the settings described in the following. Please prepare the following items before starting the configuration of the application:

#### Connection to the router

→ You have access to the Monitoring App of the router via your web browser.

#### • Configurations in the router

- → The router is logged in to the cellular network (configuration via startup wizard or in "GSM / GPRS" or "UMTS" menu).
- → The router can receive SMS (the Service Center Number is specified and SMS reception is activated in the "Messages" menu on the "Configuration" page).

#### **Monitoring App Configuration**

A functional Monitoring App requires to add the individual devices, elements, logic operations, recipients, monitorings and actions as well as the assignment of actions to monitorings.

Perform the following steps for this:

- Adding devices
- Adding elements
- Adding recipients
- Adding monitorings
- Adding actions
- Adding assignments
- Adding devices

How to add the necessary devices for the Monitoring App. It is necessary to add the inputs and outputs of the fault monitor as a device for this application.

- 1. Select in the menu the page  $\rightarrow$  Setup application  $\rightarrow$  Devices
- 2. Select the Add device button
  - ✓ The "Add device" page appears.
- 3. Enter "IMON" as name and select the type "I/O"

### Gerät hinzufügen

| Name IMON |           |
|-----------|-----------|
| Typ I/O ▼ |           |
| ОК        | Abbrechen |

- 4. Click on OK
  - You have added the devices that are necessary for the application with this.

#### Adding elements

How to add the necessary elements for the Monitoring App. It is necessary to add output 1 for this application.

- 1. Select in the menu the page  $\rightarrow$  Setup application  $\rightarrow$  Elements
- 2. Select the Add Element button
  - $\checkmark$  The "Add element" page appears.
- 3. Enter "OUT\_1" as name and select "IO", "IMON" and "Output" under Device
- 4. Enter "1" as number for output 1 of the fault monitor

## Element hinzufügen

| Name   | OUT_1     |           |
|--------|-----------|-----------|
| Gerät  | 10 🔹      |           |
|        | IMON 👻    |           |
|        | Ausgang 👻 |           |
| Nummer | 1         |           |
| ОК     |           | Abbrechen |

- 5. Click on OK
  - $\checkmark$  You have added the elements that are necessary for the application with this.

#### Adding recipients

How to add the necessary recipients for the Monitoring App. It is necessary to add the mobile phone number of an operator to transmit the switching SMS for this application.

- 1. Select in the menu the page  $\rightarrow$  Setup application  $\rightarrow$  Recipients
- 2. Select the Add recipient button

 $\checkmark$  The "Add recipient" page appears.

- 3. Enter "Operator" as name
- 4. Select the recipient type "Mobile phone"
- 5. Enter the mobile phone number

### Empfänger hinzufügen

|              |               |   | _ |           |
|--------------|---------------|---|---|-----------|
| Name         | Operator      |   |   |           |
| Empfängertyp | Mobiltelefon  | - |   |           |
| Telefon      | +491721234567 |   |   |           |
| ОК           |               |   |   | Abbrechen |

- 6. Click on OK
  - $\checkmark$  You have added the recipients that are necessary for the application with this.

#### Adding monitoring operations

How to add the monitoring operations for the Monitoring App. It is necessary to monitor the receipt of the switching SMS for this application.

- 1. Select in the menu the page  $\rightarrow$  Monitoring
- 2. Select the Add monitoring button

 $\checkmark$  The "Add monitoring" page appears.

- 3. Enter "SMS\_on" as name and select "Message" under Source
- 4. Highlight "Operator" under Sender and select the >> button
- 5. Enter the text that must be contained by the acknowledgement SMS under Message

## Überwachung hinzufügen

| Name   | SMS_on          |            |   |           |
|--------|-----------------|------------|---|-----------|
| Quelle | Nachricht -     |            |   |           |
| Abser  | nder            | ausgewählt |   |           |
| Belie  | ebiger Absender | Operator   |   |           |
|        |                 |            | н |           |
| ОК     | ]               |            |   | Abbrechen |

- 6. Click on OK
- 7. Select the Add monitoring button again and add the monitoring "SMS\_off" (Operator sends message with the text "Off")
  - $\checkmark$  The monitorings appear in the respective list one after another.

# Überwachungen

| Uberwachung hinzufügen |                           |                                                            |                      |
|------------------------|---------------------------|------------------------------------------------------------|----------------------|
| aktiv<br>📝 🧷 🔀         | Name<br>SMS_on<br>SMS_off | Überwachung<br>Nachricht von<br>On<br>Nachricht von<br>Off | Operator<br>Operator |

 $\checkmark$  You have added the monitoring operations that are necessary for the application with this.

Adding actions

How to add the actions for the Monitoring App. It is necessary to close and open output 1 for this application.

- 1. Select in the menu the page  $\rightarrow$  Actions  $\rightarrow$  Definitions
- 2. Select the Add action button
  - $\checkmark$  The "Add action" page appears.
- 3. Enter "OUT\_1\_close" as name and select "Element", "OUT\_1" and "close" under Source

# Aktion hinzufügen

| Name OU  | T 1 close |   |             |           |  |
|----------|-----------|---|-------------|-----------|--|
| Ziel Ele | ment      | • |             |           |  |
| OU       | T_1 ▼     |   | schließen 👻 |           |  |
| ОК       |           |   |             | Abbrechen |  |

- 4. Click on OK
- 5. Select the Add action button and add the action "OUT\_1\_open" (opening output 1)
  - $\checkmark$  The actions appear in the respective list one after another.

### Definition Aktionen

Aktion hinzufügen

| aktiv        |          |          | Name        | Aktion          |
|--------------|----------|----------|-------------|-----------------|
| $\checkmark$ | <u>/</u> | ×        | OUT_1_close | OUT_1 schließen |
|              | <u>/</u> | <b>1</b> | OUT_1_open  | OUT_1 öffnen    |

You have added the actions that are necessary for the application with this.

#### Adding assignments

How to add the assignments for the Monitoring App. It is necessary to assign the respective actions to the monitorings for this application.

- 1. Select in the menu the page  $\rightarrow$  Actions  $\rightarrow$  Assignments
- 2. Select the Add assignment button
  - $\checkmark$  The "Add assignment" page appears.
- 3. Select "SMS\_on" as Monitoring and "OUT\_1\_close" as Action

### Zuordnung hinzufügen

| Überwachı | ung Aktion                            |           |
|-----------|---------------------------------------|-----------|
| SMS_on    | <ul> <li>-&gt; OUT_1_close</li> </ul> | •         |
| ОК        |                                       | Abbrechen |

- 4. Click on OK
- 5. Select the Add assignment button again and add the assignment "SMS\_off" to "OUT\_1\_open"
  - $\checkmark$  The assignments appear in the respective list one after another.

#### Zuordnungen

| Zuordnung  | hinzufügen |          |                                  |                                     |
|------------|------------|----------|----------------------------------|-------------------------------------|
| aktiv<br>V | 2          | <b>X</b> | Überwachung<br>SMS_on<br>SMS_off | Aktion<br>OUT_1_close<br>OUT_1_open |

 You have added the assignments that are necessary for the application with this.

# 4 Test

### Testing the application

The Monitoring App is active directly after configuration. You can check the correct function directly by sending the respective SMS to the fault monitor.

The current status of the output is indicated directly on the status page of the web interface of the Monitoring App (consider update interval). If you send the SMS with the text for closing the output (here "On") to the fault monitor from the configured mobile phone, the output should close. Output OUT\_1 is closed in the following figure. If you send the SMS with the text for opening the output (here "Off") to the fault monitor, the output should open again. If the acknowledgement of received SMS is enabled in the fault monitor (see manual section Messages), an acknowledgement SMS will be returned to the mobile phone.

### Status

| Aktualisierung alle 5 | Sekunden OK |   |  |
|-----------------------|-------------|---|--|
| IMON<br>IO            | OUT_1       | 1 |  |

# 5 Used Components

Please observe: The power supply units required to operate devices are not listed here in detail. Take care for a provision at the site, if they are not part of the scope of delivery.

#### Hardware

| Description    | Manufacturer | Туре                   | Version                             |
|----------------|--------------|------------------------|-------------------------------------|
| Fault monitors | INSYS        | IMON-G100<br>IMON-G200 | Firmware 2.12.5<br>Monitoring 2.2.0 |

Table 1: Used hardware

#### Software

| Description      | Manufacturer | Туре      | Version      |
|------------------|--------------|-----------|--------------|
| Operating system | Microsoft    | Windows 7 | Ultimate SP1 |
| Browser          | Mozilla      | Firefox   | 39           |
| Browser          | Mozilla      | Firefox   | 39           |

Table 2: Used software

#### Germany

INSYS icom GmbH Hermann-Köhl-Str. 22 93049 Regensburg Germany

 Phone
 +49 941 58692 0

 Fax
 +49 941 58692 45

 E-mail
 info@insvs-icom.com

E-mail <u>info@insys-icom.com</u> URL <u>www.insys-icom.com</u>

#### **Czech Repulic**

INSYS icom CZ, s.r.o. Slovanská alej 1993 / 28a 326 00 Plzen-Východní Předměstí Czech Republic

| Phone  | +420 377 429 952 |
|--------|------------------|
| Fax    | +420 377 429 952 |
| Mobile | +420 777 651 188 |

E-mail <u>info@insys-icom.cz</u> URL <u>www.insys-icom.cz</u>